- Login to the ADSL Router using <u>http://192.168.1.1</u>.
- Username and password are 'admin' and 'admin'.

- Click on 'Basic'.
- Click on 'WLAN'.
- Select 'WEP' in WEP Method.

#### Click on 'Basic'. Click on 'WLAN'.

| 1T841 - Windows Interne          | et Explorer     |              |                 |        |         |               |          |      |
|----------------------------------|-----------------|--------------|-----------------|--------|---------|---------------|----------|------|
| http://192.168.1.1               | /phtml/pMain.hl | tml          |                 |        |         |               |          |      |
| F <u>a</u> vorites <u>T</u> ools | Help            |              |                 |        |         |               |          |      |
|                                  |                 |              |                 |        |         |               |          |      |
|                                  |                 | 1-1          |                 |        |         |               |          |      |
| wei MT841                        |                 |              |                 |        |         |               |          |      |
|                                  |                 |              |                 |        |         |               |          |      |
| HUAWE                            | 1               |              |                 |        |         |               |          |      |
|                                  | Servic          | e Inforn     | nation          |        |         |               |          |      |
| 841                              | Servic          | e mon        | nacion          |        |         |               |          |      |
|                                  | LAN Inte        | rface:       |                 |        |         |               |          |      |
| vice Information                 | IP Addre        | :55          | Subnet          |        | MAC #   | ddress        |          |      |
| stem Information                 | 192.168.1       | 1            | 255.255.255     | 5.0    | 00:0F:  | A3:43:DB:72   |          |      |
| onnections                       | Port Nur        | nber         | Sta             | tus    | Spi     | eed           | Duplex   |      |
| AN                               | Ethernet        | Port 1       | Link            | : Up   | 100     |               | Full     |      |
| DHCP                             | Ethernet        | Port 2       | Link            | Down   |         |               |          |      |
| wLAN                             | Ethernet        | Port 3       | Link            | (Up    | 100     | •             | Full     |      |
| nls                              | Ethernet        | Port 4       | Link            | Down   |         |               |          |      |
| itatus                           | USB Port        |              | Link            | Down   |         |               |          |      |
| Save All                         | PVC No          | ertace:      | IP Address      | Subnet | Gateway | Encapsula     | ation St | atus |
|                                  | PVC-0           | 0/35         |                 |        |         | Bridged       |          |      |
|                                  | BUC 1           | 0/05         |                 |        |         | Duideed       |          | -    |
|                                  | PVC-1           | 0/00         | 1000            |        |         | briugeu       |          |      |
|                                  | PVC-2           | 0/100        |                 |        |         | Bridged       |          |      |
|                                  | PVC-3           | 0/32         |                 |        |         | Bridged       |          |      |
|                                  | PVC-4           | 8/81         |                 |        |         | Bridged       |          |      |
|                                  | PVC-5           | 8/32         |                 |        |         | Bridged       |          | 1    |
|                                  | PVC-6           | 14/24        |                 |        |         | Bridged       |          | 7    |
|                                  |                 |              |                 |        |         | 10 March 1997 |          |      |
|                                  | Copyright       | © 2005 All F | Right reserved. |        |         |               |          |      |
|                                  |                 |              |                 |        |         |               |          |      |
|                                  |                 |              |                 |        |         |               |          |      |
|                                  |                 |              |                 |        |         |               |          |      |
|                                  |                 |              |                 |        |         |               |          |      |
|                                  |                 |              |                 |        |         |               |          |      |

🔍 100% 🔻 /

#### Select 'WEP' in WEP Method.

| Control     Control     Control <th>🖉 Huawei MT841 - Windows Interne</th> <th>et Explorer</th> <th></th> <th></th> <th>_ <u>-</u> ×</th>                                                                                                    | 🖉 Huawei MT841 - Windows Interne | et Explorer                        |                      |                              | _ <u>-</u> ×        |
|----------------------------------------------------------------------------------------------------|----------------------------------|------------------------------------|----------------------|------------------------------|---------------------|
| <pre>t d po transme du p de<br/>t d po transme du p de<br/>t</pre> | C C V E http://192.168.1.1       | I/phtml/pMain.html                 |                      | 💽 🤧 🗙 輝 Live Search          | <b>₽</b> -          |
|                                                                                                    | Eile Edit View Favorites Tools   | Help                               |                      |                              |                     |
| Image: Second and Second and Seco                                                                                                    | 🚖 🚖                              |                                    |                      |                              |                     |
| Image: Construction         Image: Construction         Image: Constructi                                                                                                    | 🏉 Huawei MT841                   |                                    |                      | 🏠 • 🔊 - 🖃 🖶                  | • 📴 • 📎 • 🍥 • 🔞 • * |
| Image: State Advantage         State Advantage         State Ad                                                                                                    | 🦇 HUAWE                          | 1                                  |                      |                              |                     |
| Bacic     Bacic     Bacic     Bacic     Bacic     Bacic     Bacic     Bacic     Bacic     Bacic     Bacic     SID     MT94     G     G     Ganada     G     Ganada     G     Ganada     Ganadaa     Ganadaa     Ganadaa     Ganadaa     Ganadaa     Ganadaa     Ganadaaaaaaaaa                                                                                                    | MT841                            | Wireless Configuratio              | n                    |                              |                     |
| Solo       MT44         • Sevice Information       Channel         • Camedion       Figh Pado         • AM       WeP Mothed         • AMA       WeP Mothed         • AMA       WeP Mothed         • AMA       WeP Mothed         • WEP Mothed       WEP Mothed         • WEP Mothed       WEP Mothed         • WEP Mothed                                                                                                    |                                  | Wireless Configuration             |                      |                              |                     |
| System Information       • System Information       • Channel       • Channel       • Mudue       • High Face       • WEP Method       • WEP Key 1:       • Advanced       • Tools       • Status       • PSICTIDP       • Enabled       • Status       • Status       • Status       • Status       • Status       • Distribution       • Copyright © 2005 All Right reserved.                                                                                                    | Service Information              | SSID                               | MT841                |                              |                     |
| Convections       • Convections       • CALA       • OrC <sup>0</sup> • Advanced       • Totals       • Status       • PORTROP       • WEP Key 1: 0       • WEP Key 1: 0 <td>System Information</td> <td>Channel</td> <td>6</td> <td></td> <td></td>                                                                                                    | System Information               | Channel                            | 6                    |                              |                     |
| I AM       WEP Method       We / We / WE / WE / WE / WE / WE / WE /                                                                                                    | Connections                      | Module                             | High Rate 💌          |                              |                     |
| • WLAN       WEP Key 3: @         • Advanced       WEP Key 3: @         • Tools       WEP Key 3: @         • Stats       FSKTNDP         • Stats       FSKTNDP         • Stats       FSKTNDP         • Stats       FSKTNDP         • Stats       FSKTNDP         • Stats       FSKTNDP         • Stats       FSKTNDP         • Stats       Copyright © 2005 All Right reserved.                                                                                                    | • LAN                            | WEP Mothod                         | ONG O WEP O WPA-PSK  |                              |                     |
| Advanced       WEP Key 2: 0         Tools       WEP Key 3: 0         Status       WEP Key 3: 0         PSCTNEP       WA28K Key:         Intra BS       C Enabled         SSID Hidden       C Enabled         Apply       Copyright © 2005 All Right reserved.                                                                                                    | • WLAN                           |                                    | WEP Key 1: 🙆         |                              |                     |
| Tools       WEP Key 3: 0         Status       WEP Key 4: 0         Save All       PSKCTKP         Intra BSS       © Enabled         SSID Hidden       © Enabled         Apply         Copyright © 2005 All Right reserved.                                                                                                    | Advanced                         | WEP 64bit Hex                      | WEP Key 2:           |                              |                     |
| Save All       WA-PSK Key:         Intra BSS       © Enabled         SSID Hidden       © Enabled         Apply                                                                                                    | ± Tools                          |                                    | WEP Key 4:           |                              |                     |
| Intra BSS       © Enabled         SSID Hidden       © Enabled         Apply    Copyright © 2005 All Right reserved.                                                                                                    | Status     Save All              | PSK:TKIP                           | WPA-PSK Key:         |                              |                     |
| SSID Hidden C Enabled C Disabled Apply Copyright © 2005 All Right reserved.                                                                                                    |                                  | Intra BSS                          | © Enabled C Disabled |                              |                     |
| Copyright © 2005 All Right reserved.                                                                                                    |                                  | SSID Hidden                        | O Enabled            |                              |                     |
| Copyright © 2005 All Right reserved.                                                                                                    |                                  |                                    | Apply                |                              |                     |
|                                                                                                    |                                  | Copyright © 2005 All Right reserve | ۵.                   |                              |                     |
|                                                                                                    |                                  |                                    |                      |                              |                     |
|                                                                                                    |                                  |                                    |                      |                              |                     |
|                                                                                                    |                                  |                                    |                      |                              |                     |
|                                                                                                    |                                  |                                    |                      |                              |                     |
|                                                                                                    |                                  |                                    |                      |                              |                     |
|                                                                                                    |                                  |                                    |                      |                              | 1                   |
|                                                                                                    |                                  |                                    |                      |                              |                     |
|                                                                                                    |                                  |                                    |                      |                              | ļ                   |
|                                                                                                    |                                  |                                    |                      |                              |                     |
|                                                                                                    |                                  |                                    |                      |                              |                     |
| Done 1 Done 1 Protected Mode: On 1 100% • A                                                                                                    | Done                             |                                    |                      | Internet   Protected Mode: 0 | On 🕂 100% 🗸         |

# Give the key according to the encryption.

| 🔏 Huawei MT841 - Windows Interr                                 | net Explorer                    |                        |                                     | _ 8 ×      |
|-----------------------------------------------------------------|---------------------------------|------------------------|-------------------------------------|------------|
|                                                                 | .1/phtml/pMain.html             |                        | 🔽 🐓 🗙 輝 Live Search                 | <b>P</b> - |
| <u>File E</u> dit <u>V</u> iew F <u>a</u> vorites <u>T</u> ools | s <u>H</u> elp                  |                        |                                     |            |
| 🚖 😪                                                             |                                 |                        |                                     |            |
| 🟉 Huawei MT841                                                  |                                 |                        | 🟠 • 🔊 - 🖃 🖶 • 🔂 • 📎                 | <b>•••</b> |
|                                                                 | EI                              |                        |                                     |            |
|                                                                 | Wireless Configurat             | ion                    |                                     |            |
| M1 841                                                          | Wireless Configuration          |                        |                                     |            |
| Basic                                                           | SSID                            | MT841                  |                                     |            |
| System Information                                              | Channel                         | 6 🔽                    |                                     |            |
| Connections                                                     | Module                          | High Rate 💌            |                                     |            |
| • LAN                                                           | WEP Mothod                      | C None © WEP C WPA-PSK |                                     |            |
| • DHCP                                                          |                                 | WEP Ke, C 9986046473   |                                     |            |
|                                                                 | WEP 64bit Hex                   | WEP Key 2: 0           |                                     |            |
| Tools                                                           |                                 | WEP Key 3: O           |                                     |            |
| 🗄 Status                                                        |                                 | WPA-PSK Key:           |                                     |            |
| Save All                                                        |                                 |                        |                                     |            |
|                                                                 | Intra BSS                       | © Enabled O Disabled   |                                     |            |
|                                                                 | SSID Hidden                     | O Enabled O Disabled   |                                     |            |
|                                                                 |                                 | Apply                  |                                     |            |
|                                                                 | Copyright © 2005 All Right rese | ved.                   |                                     |            |
|                                                                 |                                 |                        |                                     |            |
|                                                                 |                                 |                        |                                     |            |
|                                                                 |                                 |                        |                                     |            |
|                                                                 |                                 |                        |                                     |            |
|                                                                 |                                 |                        |                                     |            |
|                                                                 |                                 |                        |                                     |            |
|                                                                 |                                 |                        |                                     |            |
|                                                                 |                                 |                        |                                     |            |
|                                                                 |                                 |                        |                                     |            |
|                                                                 |                                 |                        |                                     |            |
| Done                                                            |                                 |                        | 🛛 🔀 😜 Internet   Protected Mode: On | 🔍 100% 🔹 j |

# Click on apply.

| Yes       Yes       Y                                                                                                    | Huawei MT841 - Windows Internet                                 | et Explorer                        |                        |                                       | _ 8 ×                                                    |
|----------------------------------------------------------------------------------------------------|-----------------------------------------------------------------|------------------------------------|------------------------|---------------------------------------|----------------------------------------------------------|
| Registre for         Reference           Reference         Reference             Reference         Reference             Reference                                                                                                    | G - ktp://192.168.1.1                                           | 1/phtml/pMain.html                 |                        | 🗾 😽 🗙 ಶ Live Search                   | P -                                                      |
|                                                                                                    | <u>File E</u> dit <u>V</u> iew F <u>a</u> vorites <u>T</u> ools | Help                               |                        |                                       |                                                          |
|                                                                                                    | 🚖 🙀                                                             |                                    |                        |                                       |                                                          |
| Virtual virtual virtual | Huawei MT841                                                    |                                    |                        | 🟠 • 🔊 - 🖃 🖶 • 🍺•                      | <ul> <li>• • • • • • • • • • • • • • • • • • •</li></ul> |
| NTGU   Since Addition   Since Addition   Since Addition   Since Addition   Since Addition   Since Addition   Since Addition   Since Addition   Control of Since Addition   Since Addition   Control of Since Addition   Since Addition   Control of Since Addition   Since Addition   Control of Since Addition   Since Addition   Control of Since Addition   Since Addition   Control of Since Addition   Since Addition   Control of Since Addition Control of Since Addition Control                                                                                                    | 🛝 HUAWE                                                         | 1                                  |                        |                                       |                                                          |
| Image: State in the state in the state  |                                                                 | Wireless Configuratio              | n                      |                                       |                                                          |
| Work       State         State       State         State       State         State       Md4d         High Rain       Nea         WEP Mohd       Name         WEP Mohd       Name         State       Control         State       Control         Apply       Control         State       Control         Wep Mohd       Name         Wep Mohd       Name         Wep Mohd<                                                                                                    | MT 841                                                          | Wivelocs Coofiguration             |                        |                                       |                                                          |
| Wtw       Wtw       W                                                                                                    | + Basic                                                         | SSID                               | MT841                  |                                       |                                                          |
| under     Batter     WE Module     WE Module     WE Module     WE Module     WE Module     WE Module     WE Module     WE Module     WE Module     WE Module     WE Module     WE Module     WE Module     WE Module     WE Module     WE Module     WE Module        WE Module        WE Module           WE Module                    WE Module <td>Advanced</td> <td>Chappel</td> <td></td> <td></td> <td></td>                                                                                                    | Advanced                                                        | Chappel                            |                        |                                       |                                                          |
| With Web Medicid       None @ wep @ wep @ wep @ wep @ wep @ wep @ wep @ wep @ wep @ wep % wep % we          | + Tools                                                         | Module                             | High Rate              |                                       |                                                          |
| Interview       County of the second second se          | Save All                                                        | WER Mathad                         |                        |                                       |                                                          |
| WEP Fey 2:   WEP Fey 3: WEP Fey 3: WEP                                                                                                    |                                                                 |                                    | WED Kay 1,  9986046473 |                                       |                                                          |
| WEP [H001Hex]       WEP Key 3: 0         WEP Key 4: 0       WEP Key 4: 0         PSKTKIP I       PAPSK Key:         Intra BSS       Enabled         SIDD Hidden       Enabled         Cepyright © 2005 All Right reserved.                                                                                                    |                                                                 |                                    | WEP Key 2: C           |                                       |                                                          |
| WPL Nay 4: 0         PEKTRP         PEKTRP         Intra 85s       Enabled         SID Hidden       Enabled         Disabled         Size Provide the served.                                                                                                    |                                                                 | WEP 64bit Hex                      | WEP Key 3: O           |                                       |                                                          |
| Intra BSS       © Enabled       Oisabled         SSID Hidden       © Enabled       Oisabled         Copyright © 2005 All Right reserved.                                                                                                    |                                                                 |                                    | WEP Key 4: C           |                                       |                                                          |
| http://192.169.1.1/phtml/menu/html/menu-1                                                                                                    |                                                                 | PSK:TKIP                           | WPA-PSK Key:           |                                       |                                                          |
| SSID Hidden       C insibled         Apply       Copyright © 2005 All Right reserved.                                                                                                    |                                                                 | Intra BSS                          | C Enabled O Disabled   |                                       |                                                          |
| Copyright © 2005 All Right reserved.                                                                                                    |                                                                 | SSID Hidden                        | C Enabled O Disabled   |                                       |                                                          |
| Copyright © 2005 All Right reserved.                                                                                                    |                                                                 |                                    | Apply                  |                                       |                                                          |
| Copyright © 2005 All Right reserved.                                                                                                    |                                                                 |                                    |                        |                                       |                                                          |
| http://192.168.1.1/phtm//menu_ftm/7menu=1                                                                                                    |                                                                 | Copyright © 2005 All Right reserve | 1.                     |                                       |                                                          |
| http://192.168.1.1/phtm/menu/menu.htm?menu=1                                                                                                    |                                                                 |                                    |                        |                                       |                                                          |
| http://192.168.1.1/phtml/menu/menu/html?menu=1                                                                                                    |                                                                 |                                    |                        |                                       |                                                          |
| http://192.168.1.1/phtml/menu/teruit/menu=1                                                                                                    |                                                                 |                                    |                        |                                       |                                                          |
| http://192.168.1.1/phtml/menu/menu.html?menu=1                                                                                                    |                                                                 |                                    |                        |                                       |                                                          |
| http://192.168.1.1/phtml/menu/menu.html?menu=1                                                                                                    |                                                                 |                                    |                        |                                       |                                                          |
| http://192.168.1.1/phtm/menu/menu.html?menu=1                                                                                                    |                                                                 |                                    |                        |                                       |                                                          |
| http://192.168.1.1/phtml/menu/menu.html?menu=1                                                                                                    |                                                                 |                                    |                        |                                       |                                                          |
| http://192.168.1.1/phtml/menu/menu.html?menu=1                                                                                                    |                                                                 |                                    |                        |                                       |                                                          |
| http://192.168.1.1/phtml/menu/menu.html?menu=1                                                                                                    |                                                                 |                                    |                        |                                       |                                                          |
| http://192.168.1.1/phtml/menu/menu.html?menu=1                                                                                                    |                                                                 |                                    |                        |                                       |                                                          |
|                                                                                                    | http://192.168.1.1/phtml/menu/menu.htm                          | nl?menu=1                          |                        | <br>🛛 🙀 Internet   Protected Mode: On | 🔍 100% 🔹                                                 |

### Click on Save All to save the configuration.

| 🖉 Huawei MT841 - Windows Interne        | t Explorer                          |                                                                                                    |   |                               | _ 8 ×      |
|-----------------------------------------|-------------------------------------|----------------------------------------------------------------------------------------------------|---|-------------------------------|------------|
|                                         | phtml/pMain.html                    |                                                                                                    | - | 🖌 🗲 🔀 Live Search             | <b>P</b> - |
| Eile Edit View Favorites Tools          | Help                                |                                                                                                    |   |                               |            |
| 🚖 😓                                     |                                     |                                                                                                    |   |                               |            |
| 🔏 Huawei MT841                          |                                     |                                                                                                    |   | 🏠 • 🔊 • 🖃 🖶 • 💱• 📎 •          | • @• @• *  |
| 🛝 HUAWE                                 | 1                                   |                                                                                                    |   |                               |            |
|                                         | Wireless Configuration              | n                                                                                                    |   |                               |            |
| MT 841                                  | Wireless Configuration              |                                                                                                    |   |                               |            |
| + Advanced                              | SSID                                | MT841                                                                                                    |   |                               |            |
| ± Tools                                 | Channel                             | 6 🔽                                                                                                    |   |                               |            |
| ⊕ Statu                                 | Module                              | High Rate 💌                                                                                                    |   |                               |            |
| Save All                                | WEP Mothod                          | O None O WEP O WPA-PSK                                                                                                    |   |                               |            |
|                                         | WEP 64bit Hex                       | WEP Key 1:         9986046473           WEP Key 2:         0           WEP Key 3:         0           WEP Key 4:         0 |   |                               |            |
|                                         | PSK:TKIP                            | WPA-PSK Key:                                                                                                    |   |                               |            |
|                                         | Intra BSS                           | € Enabled C Disabled                                                                                                    |   |                               |            |
|                                         | SSID Hidden                         | C Enabled      O Disabled                                                                                                  |   |                               |            |
|                                         |                                     | Apply                                                                                                    |   |                               |            |
|                                         | Copyright © 2005 All Right reserved |                                                                                                    |   |                               |            |
|                                         |                                     |                                                                                                    |   |                               |            |
|                                         |                                     |                                                                                                    |   |                               |            |
|                                         |                                     |                                                                                                    |   |                               |            |
|                                         |                                     |                                                                                                    |   |                               |            |
|                                         |                                     |                                                                                                    |   |                               |            |
|                                         |                                     |                                                                                                    |   |                               |            |
|                                         |                                     |                                                                                                    |   |                               |            |
|                                         |                                     |                                                                                                    |   |                               |            |
|                                         |                                     |                                                                                                    |   |                               |            |
|                                         |                                     |                                                                                                    |   |                               |            |
| http://192.168.1.1/phtml/menu/menu.html | ?menu=1                             |                                                                                                    |   | Internet   Protected Mode: On | 🔍 100% 🔻   |

| 🖉 Huawei MT841 - Windows Internet Explorer                                                                                                    |                                                                                                    |
|----------------------------------------------------------------------------------------------------|----------------------------------------------------------------------------------------------------|
| C C F ktp://192.168.1.1/phtml/pMain.html                                                                                                    | 🗾 🔧 🗙 🌠 Live Search 🖉 🗸                                                                                        |
| File Edit View Favorites Tools Help                                                                                                    |                                                                                                    |
|                                                                                                    |                                                                                                    |
|                                                                                                    | 🚹 • 🔊 - 🖃 🖶 • 🔊 • 📀 • 📀 •                                                                                      |
| Image: Contract of the second second seco |                                                                                                    |
| 🚰 Start 📃 🏉 🕘 " 🧕 Inbox - Microsoft 📄 Inbox - Window ] 🦉 Reports 🥼 🍎 Welcome to redi ] 🍎 Huawei MT841   🗷 Microsoft Excel 💆 WA                                                                                                    | 1003A_Wirel 🕐 Routine Inspecti 🔄 Untitled - Notepad 🛛 🔤 C:\Windows\sys 💆 Document4 - Mic 🛛 « 🖺 🖻 🥘 🗞 🤹 🔥 14:07 |